## メールアドレスの登録・変更方法

令和6年4月現在、Gmailに図書館からメールを送ることができません。 Gmail以外のアドレスをご登録ください。

- 図書館ホームページの「ログイン」ボタンか 蔵書検索画面の右上「ログインはこちら」から ログインします。
- ②「利用者メニュー」をクリックします。

|                  | ホーム               | 利用者メニュー利用状況参照 | ▲ 利用者メニュー |
|------------------|-------------------|---------------|-----------|
|                  |                   |               |           |
|                  | ご利用状況参            | 19            |           |
| 直方市立図書館          | <sub>官</sub> ご利用り | 代況参照          |           |
| <b>ま</b> ゎ(5, 1, | 6 僧出建湿            |               |           |
| 4~但休了。"          | guiv.             | 3.430000      |           |
| 資料検索             | •                 |               |           |
| 11 資料紹介          | •                 |               |           |
| 👤 利用案内           | •                 |               |           |
| Q リンク            | •                 |               |           |
| ➡ 表示切替           | •                 |               |           |
|                  |                   |               |           |

③「ユーザ設定」をクリックします。

|               | ホーム 利用者メニュー 利用状況参照 | × 閉じる               |
|---------------|--------------------|---------------------|
|               | ご利用状況参照            | ログアウト               |
| 直方市立図書館       | ご利用状況参照            |                     |
| 本を探す… Q       | 貸出状況 予約状況          | 利用状況参照<br>予約かご(0)   |
| <b>运</b> 資料検索 | •                  | 3 ブックリスト管理<br>ユーザ設定 |
| 資料紹介          | •                  | パスワードを忘れたとき         |
| 🔔 利用案内        | •                  |                     |
| 💽 リンク         | »                  |                     |
| ➡ 表示切替        | •                  |                     |
|               |                    |                     |

④「変更する」ボタンをクリックします。

|               |   | ホーム 利用者メニュー ユーザ放走         | ▲ 利用者×二ユ- |
|---------------|---|---------------------------|-----------|
| 直方市立回書創       | ŝ | <sup>トーザ82</sup><br>ユーザ設定 |           |
| 本を探す…         | ۹ | 登録内容                      |           |
| <b>译</b> 資料検索 |   | メールアドレス 🕕                 |           |
| 1 資料紹介        |   | (登録なし)                    | 変更する      |
| 🚨 利用案内        |   | パスワード()                   |           |
| 🤹 U20         | • |                           | 変更する      |
| 🕁 表示切替        |   |                           |           |

- ⑤ メールアドレスを入力します。変更する場合も同様に入力します。
- ⑥「メールの種類」を選択します。
- ⑦「変更」ボタンをクリックします。

|         | ホーム 利用者メニュー ユーザ設定                                 | ▲ 利用者メニュー |
|---------|---------------------------------------------------|-----------|
|         | ユーザ設定                                             |           |
| 直方市立図書館 | ユーザ設定                                             |           |
| 本を探す… Q | ■ 登録内容                                            |           |
|         | メールアドレス <sup>1</sup>                              |           |
|         | (登録なし) (5) 変更しない)                                 |           |
|         | 新メールアドレス                                          |           |
|         | メール値別 パゾコン 🔹                                      |           |
|         | パンコン パンコン (1) (1) (1) (1) (1) (1) (1) (1) (1) (1) |           |
|         |                                                   |           |
|         |                                                   |           |
|         |                                                   |           |
|         |                                                   |           |
|         |                                                   |           |
|         |                                                   |           |
|         |                                                   |           |
|         |                                                   |           |
|         |                                                   |           |
|         |                                                   |           |
|         | 変更                                                |           |

※図書館から届くメールのアドレスは「library@yumenity.com」です。 迷惑メールなどの設定をされているかたは、ドメイン指定受信をお願いします。

⑧ 変更内容を確認して「変更」ボタンをクリックします。

| 751       | 登録内容変更確認   | Ļ                     | ×    |
|-----------|------------|-----------------------|------|
| י: עבי    | 以下の内容で登録情報 | の変更を行います。             | !しない |
| (-1J7)    | 新メールアドレス   | * * * * * * @ * * * * |      |
| - 11.7831 | メール種別      | パソコン                  |      |
| 1 12      | 8          | 変更                    |      |
|           |            |                       |      |

⑨ メールアドレスの登録が正常に完了すると、「library@yumenity.com」から 「メールアドレス変更完了のお知らせ」の表題のメールが届きます。